# **Alpha Fintech User Guide for Magento**

Thank you for purchasing our extension. If you have any questions that are beyond the scope of this document, do not hesitate to leave us an email via our email address below.

Created: 17/11/2017 | By: Magenest

- Introduction
  - Features For Admins
  - Features For Customers
  - System Requirements
- Configuration
  - Set up Alpha account.
  - Set Configuration
- Main Functions
- Update
- Support

## Introduction

Alpha Fintech Payment extension for Magento by Magenest is a graceful payment gateway which provides merchants and banks with a single integration to multiple payment products, fraud products and value added eCommerce services such as sales tax management.

This could be considered a technology solution although we like to consider it as something that reduces complexity in the payments world. APC does provide its own payment gateway service so we also act as a Payment Provider supporting merchants with traditional card processing and some alternative payment methods. You should install it now to use the best features like.

Extension's page: Alpha Fintech Payment Gateway.

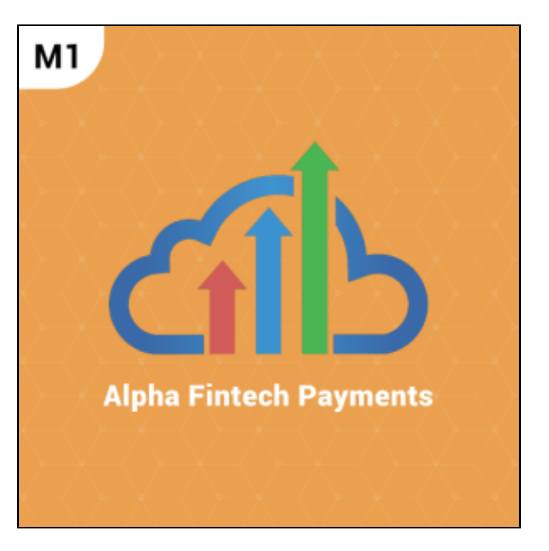

#### **Features For Admins**

- A lot of features is included in the extension that you can tweak to make it best suit your business, including:
  - Support credit card payment and direct debit in USA, Australia and New Zealand.
  - Enter API username and password
  - Allowed credit card types.
  - Support Authorize and Capture method only.
  - View order status transaction.
  - Allowed country.
  - Order total threshold.
  - Enable CVC verification.

## **Features For Customers**

- The primary aim of the extension is to deliver the most fluent and effortless payment experience to the customers:
  - Easily checkout using credit card.
  - ° Easy access to online transaction reporting

## **System Requirements**

Your store should be running on Magento Community Edition version 1.9.x.

## Configuration

#### Set up Alpha account.

Firstly, you need to have an Alpha account to use our extension. If you don't have any Alpha accounts, you can Create an account by clicking on the following sandbox test links: and choose **Sign up.** 

Next, you enter some personal information which helps Alpha Payments can identify you and set up your online login details included: username and password..... The system will also request you to enter an email address to receive direct notification but don't log in regularly.

Then, you confirm your account by agreeing Alpha online Terms& Conditions and click on Sign up button.

You log in by registered account:

| ,           | AlphaCommerceHub                                                          |            |
|-------------|---------------------------------------------------------------------------|------------|
|             | Alpha Commerce Hub Log In<br>Email Address<br>Password<br>Remember me     |            |
|             | Forgot Password?                                                          |            |
| © 2017 Alpł | a Commerce Hub - Version 16.3.148 [uat-us] - All Rights Reserved. Terms & | Ionditions |

## **Set Configuration**

At the backend, admin needs to configure some fields to connect between your magento site and the Alpha Commerce Hub account.

For Hosted Payment:

Systems > Configuration > Sales > Payment Methods > Alpha Payments

Alpha Payments

| Enabled           | Yes                                       | • | [GLOBAL] |
|-------------------|-------------------------------------------|---|----------|
| Title             | Alpha Payments                            |   | [GLOBAL] |
| Mode              | Test                                      | ۲ | [GLOBAL] |
| User ID           |                                           |   | [GLOBAL] |
| Merchant ID       | SYDECOM001                                |   | [GLOBAL] |
| Url               | https://hubuat.alphacommercehub.com.au    |   | [GLOBAL] |
| API Endpoint      | https://hubapiuat.alphacommercehub.com.au |   | [GLOBAL] |
| API Key           | 9721c7ac-2073-4975-9033-7dc7c4ac656a      |   | [GLOBAL] |
| Payment Action    | Authorize Only                            | T | [GLOBAL] |
| Accepted Currency | Australian Dollar                         | T | [GLOBAL] |
| Method            | Credit Card                               | * | [GLOBAL] |
|                   | Pay Pal                                   |   |          |
|                   | Poli                                      |   |          |
|                   |                                           |   |          |
|                   |                                           |   |          |
|                   |                                           |   |          |
|                   |                                           |   |          |
|                   |                                           |   |          |
|                   |                                           |   |          |
|                   |                                           | * |          |
| 3D Secure         | Yes                                       | T | [GLOBAL] |
| Sort Order        |                                           |   | [GLOBAL] |

For Direct Payment:

Systems > Configuration > Sales > Payment Methods > Alpha Payments Direct

Alpha Payments Direct

| Enabled           | Yes                                       | [GLOBAL] |
|-------------------|-------------------------------------------|----------|
| Title             | Alpha Payments Direct                     | [GLOBAL] |
| Mode              | Test                                      | [GLOBAL] |
| User ID           | •••••                                     | [GLOBAL] |
| Merchant ID       | SYDECOM001                                | [GLOBAL] |
| API Endpoint      | https://hubapiuat.alphacommercehub.com.au | [GLOBAL] |
| Pay By Token      | Yes                                       | [GLOBAL] |
| Payment Action    | Authorize Only                            | [GLOBAL] |
| Accepted Currency | Australian Dollar                         | [GLOBAL] |
| Sort Order        |                                           | [GLOBAL] |
|                   |                                           |          |

Note:

- In API key: Admin will have to sign in the Alpha Commerce Hub sandbox, go to Admistrator section, click on Pay Pages for the API key.
- In Accepted Currency: Only allowed AUD, USD.
  In Method: there are three payment methods for customer to choose: Credit Card, Pay Pal, Poli.

Then, click on Save button.

## **Main Functions**

• Easily Checkout

At the front-end, customer will need to Add product to Cart and proceed to checkout:

| SHOPPING CART     |            |                               |                       |                                                                 | PRC                                                   | CEED TO CHECKOUT                      |
|-------------------|------------|-------------------------------|-----------------------|-----------------------------------------------------------------|-------------------------------------------------------|---------------------------------------|
| PRODUCT           | PRICE      | QTY                           | SUBTOTAL              | DISCOUNT CODES                                                  |                                                       | APPLY                                 |
| BAGS<br>SKU: bags | A\$100.00  | 2<br>Edit<br>Move to wishlist | A\$200.00 💼           | ESTIMATE SHIPPING AND                                           | TAX<br>STATE/PROVINCE *                               | ZIP *                                 |
| EMPTY CART        | <u>UPD</u> | ATE SHOPPING CART             | DR- CONTINUE SHOPPING | United States Flat Rate Flat Rate Fixed - A\$10.00 UPDATE TOTAL | New York                                              | 10001     ESTIMATE                    |
|                   |            |                               |                       | SHIPPING & HAN                                                  | SUBTOTAL<br>IDLING (FLAT RATE - FIXED)<br>GRAND TOTAL | A\$200.00<br>A\$10.00<br>A\$210.00    |
|                   |            |                               |                       |                                                                 | Checkout with                                         | EED TO CHECKOUT<br>Multiple Addresses |

After customer choose Payment method as Alpha Payments/Alpha Payments Direct:

| CHECKOUT                    | YOUR CHECKOUT PROGRESS                                        |
|-----------------------------|---------------------------------------------------------------|
|                             | BILLING ADDRESS   CHANGE                                      |
| 1 BILLING INFORMATION Edit  | Daniel Vu<br>113 Wall Street                                  |
| 2 SHIPPING INFORMATION Edit | New York, New York, 10001<br>United States                    |
| 3 SHIPPING METHOD Edit      | T: 12345                                                      |
| 4 PAYMENT INFORMATION       | SHIPPING ADDRESS   CHANGE<br>Daniel Vu                        |
| Alpha Payments              | 113 Wall Street<br>New York, New York, 10001<br>United States |
| Alpha Payments Direct       | SHIPPING METHOD   CHANGE                                      |
| CONTINUE « Back             | Flat Rate - Fixed A\$10.00 PAYMENT METHOD                     |
| 5 ORDER REVIEW              | ·                                                             |

- For Alpha Payments Direct Method:

   Checkout with a new Credit Card:

| 4 PAYMENT INFORMATION                                                                                                |                   |
|----------------------------------------------------------------------------------------------------|-------------------|
| Alpha Payments                                                                                                    |                   |
| Alpha Payments Direct                                                                                                |                   |
| Use Existed Card                                                                                                    |                   |
| ☑Use New Card<br>If you select Create Token. After click Continue, you need checkout again. Thanks<br>Name on Card * | * Required Fields |
| Credit Card Type *                                                                                                   |                   |
| Please Select                                                                                                    |                   |
| Credit Card Number *                                                                                                 |                   |
| Expiration Date *       Month     Year       Card Verification Number *       What is this?       Save Card          |                   |
| CONTINUE                                                                                                    | « Back            |
| 5 ORDER REVIEW                                                                                                    |                   |

#### b. Checkout with a Existed Credit Card:

| 4 PAYMENT INFORMATION     |            |        |
|---------------------------|------------|--------|
| Alpha Payments            |            |        |
| Alpha Payments Direct     |            |        |
| ☑Use Existed Card         |            |        |
| DINERS CLUB INTERNATIONAL | BIN:360000 |        |
| Use New Card              |            |        |
| CONTINUE                  |            | « Back |
| 5 ORDER REVIEW            |            |        |

#### 2. For Alpha Payments Method:

On Payment Information, customer select Alpha can checkout by three method based on the configuration in the backend.

• For Credit Card method:

|                 | <b>D</b> AUSTRALIA<br><b>POST</b> |      |
|-----------------|-----------------------------------|------|
| Order ID:       | APT1000000951533537896            |      |
| Amount:         | \$210.00 AUD                      |      |
| Credit Card     | VISA MaserCard AMIERICAN          |      |
| PayPal          | Dines Club<br>https://pointe.club |      |
| - D-1           | PayPal                            |      |
|                 | PĊLi                              |      |
| Card Inform     | ation                             |      |
| Name on Card    |                                   |      |
| Card Number     |                                   |      |
| 1234 5678 901   | 2 3456                            |      |
| Expiration Date | Security Code                     | ?    |
| MM / YYYY       | 123(4)                            |      |
| Cancel          | Subi                              | omit |

• For PayPal method: You will be redirected to PayPal website to complete the payment

|                  | <b>D POST</b>                  |
|------------------|--------------------------------|
| Order ID:        | APT100000951533537896          |
| Amount:          | \$210.00 AUD                   |
| Credit Card      | MasterCard AMERICAN<br>EXPRESS |
|                  | Diners Club<br>primesonosa:    |
| 🖲 PayPal         | PayPal                         |
| Poli             | PCLi                           |
| Transaction will | complete using PayPal.         |
| Cancel           | Submit                         |
|                  |                                |

• For Poli method: You will be redirected to PoLi website to complete the payment

|                    | POST                   |
|--------------------|------------------------|
| Order ID:          | APT1000000951533537896 |
| Amount:            | \$210.00 AUD           |
| Credit Card        |                        |
| PayPal             | PayPal                 |
| 🖲 Poli             | POLi                   |
| Transaction will o | complete using Poli.   |
| Cancel             | Submit                 |
|                    |                        |

Success page for 3 method above:

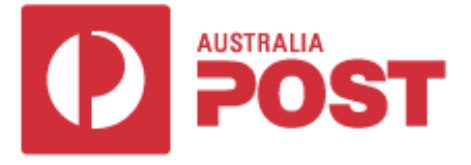

# Thank you

## Your payment has been successful

| Merchant       | Sydney eCommerce   |
|----------------|--------------------|
| Amount         | \$210.00           |
| Reference      | 000008715          |
| Date           | 08/06/2018 1:52 PM |
| Payment Method | Credit Card        |
| Card Type      | VISA               |
| Card Number    | **********4242     |
|                | Return To Merchant |
|                |                    |

View Order Info:

| MY ACCOUNT<br>ACCOUNT DASHBOARD          |             | ORDER #100        | 000095 - PROCESSING                                    |                  |        |                                 | Reorder          | -   Print Order |
|------------------------------------------|-------------|-------------------|--------------------------------------------------------|------------------|--------|---------------------------------|------------------|-----------------|
| ACCOUNT INFORMATION<br>ADDRESS BOOK      |             | About This Order: | Order Information                                      |                  |        |                                 |                  |                 |
| MY ORDERS<br>BILLING AGREEMENTS          |             | ORDER DATE: AUGUS | T 5, 2018                                              |                  |        |                                 |                  |                 |
| RECURRING PROFILES<br>MY PRODUCT REVIEWS |             | SHIPPING ADDRESS: | daniel vu<br>hanoi<br>hanoi Virgin Islands 19945       | SHIPPING METHOD: | Flat I | Rate - Fixed                    |                  |                 |
| MY TAGS<br>MY WISHLIST                   |             |                   | United States<br>T: 1                                  |                  |        |                                 |                  |                 |
| MY APPLICATIONS                          | IONS        | BILLING ADDRESS:  | daniel vu                                              | PAYMENT METHOD:  | ALPH   | HA PAYMENTS                     |                  |                 |
| MY DOWNLOADABLE PRO                      | DUCTS       |                   | hanoi<br>hanoi, Virgin Islands, 12345<br>United States |                  | Cro    | edit Card Type<br>edit Card Num | VISA<br>ber XXXX | -424242         |
| MY ORDERS<br>Last Ordered Items          |             |                   | T: 1                                                   |                  |        |                                 |                  |                 |
| BAGS                                     |             |                   |                                                        |                  |        |                                 |                  |                 |
| View All                                 | ADD TO CART | ITEMS ORDE        | RED                                                    |                  |        |                                 |                  |                 |
|                                          |             | PRODUCT           |                                                        |                  | SKU    | PRICE                           | QTY              | SUBTOTAL        |
|                                          |             | BAGS              |                                                        |                  | bags   | A\$100.00                       | Ordered:<br>2    | A\$200.00       |
|                                          |             |                   |                                                        |                  |        |                                 | Subtotal         | A\$200.00       |
|                                          |             |                   |                                                        |                  |        | Shipping 8                      | r Handling       | A\$10.00        |
|                                          |             |                   |                                                        |                  |        | Gr                              | and Total        | A\$210.00       |

Access to online transaction reporting: By clicking Transactions, customer can find history according to Payment action: Capture, Cancel, Refund or Customize Search.

| AlphaCommerceHub ≡ |                                                                                                    | 🗚 🛊 Jason Robertson -        |
|--------------------|----------------------------------------------------------------------------------------------------|------------------------------|
|                    | ₩ Deshboard > Search-Transactions                                                                                                    | Monday, 4-Dec-2017 9:19 AM ~ |
| E DIGIDONIO        | Search - Transactions                                                                                                    |                              |
|                    |                                                                                                    |                              |
| VIRTUAL TERMINAL   | ✓ Basic                                                                                                    |                              |
| REPORTS <          | B 04/12/2017 - 04/12/2017 →     M.Tun-ID     Transaction Type     v     Response Code     v     Currency     v                                      |                              |
| E DESKTOP          | Amount From To Email Payment Method +                                                                                                    |                              |
| L TRANSACTIONS ~   |                                                                                                    |                              |
| > Search           | > Advanced                                                                                                    |                              |
| > Capture          | Split By Payment Method Show FX. X Select Columns •                                                                                                 | C 🗎 📓 🕷                      |
| > Cancel           | Date 🔺 Txn-ID 🍈 Provider Transaction Number 🍵 Transaction Type 👶 Product 🕯 Response Code 👶 Amount 🕆 Currency 🖨 Account Holder 🛛 BINE is Installment | Card BIN Pay Points          |
| > Refund           | 04/12/2017 apricessona pelleenseet peudial tono store on allo                                                                                       |                              |
| EE BILLING <       | 9:03 AM Onintersystem Payrai 1000 3103.00 AOD                                                                                                    |                              |
| SUPPORT            | 04/12/2017 APC100000045 OnlinePayment Poli 1000 \$105:00 AUD<br>9:08 AM                                                                             |                              |
| ¢ ADMINISTRATION < | Showing 1 to 2 of 2 entries                                                                                                    | ← Previous 1 Next →          |
|                    | © 2017 Apha Commerce Hub-Version 16.3.148 [ust-ud] - All Rights Reserved. Terme & Conditions                                                        |                              |

## Update

- When a new update is available, we will provide you with a new package containing our updated extension.
  You will have to delete the module directory and repeat the installing steps above.

• Flush the config cache. Your store and newly installed module should be working as expected.

## Support

- We will reply to support requests after 2 business days.
- We will offer lifetime free update and 6 months free support for all of our paid products. Support includes answering questions related to our Products, bug/error fixing to make sure our products fit well in your site exactly like our demo.
  Support DOES NOT include other series such as customizing our products, installation and uninstallation service.

Once again, thank you for purchasing our extension. If you have any questions relating to this extension, please do not hesitate to contact us for support.

Magenest